## Series 4000 - Software and Data Removal

This document explains how to completely remove the Series 4000 software and data from your system. This might be necessary when encountering certain errors that prevent the software from starting up.

NOTE: All Environics data will be removed, including Cylinders, Concentration Mode settings, etc.

- 1. Close the Environics software
- 2. For Windows 7
  - a. Click Start Control Panel Programs and Features
  - b. Select Environics and click Uninstall
  - c. Open Windows Explorer. Click Organize Folder and Search Options.
  - d. Click the **View** tab.
  - e. Under Advanced settings, click Show hidden files, folders, and drives, and then click OK.

## For Windows 10

- a. Click Start Settings Apps
- b. Select Environics and click Uninstall
- c. Open File Explorer. Click View Options.
- d. Click the View tab.
- e. Under Advanced settings, click Show hidden files, folders, and drives, and then click OK.
- 3. In Windows/File Explorer, navigate to the folder: C:\programdata\environics
- 4. Delete all files in folder: C:\programdata\environics

The Environics Software is now completely removed.